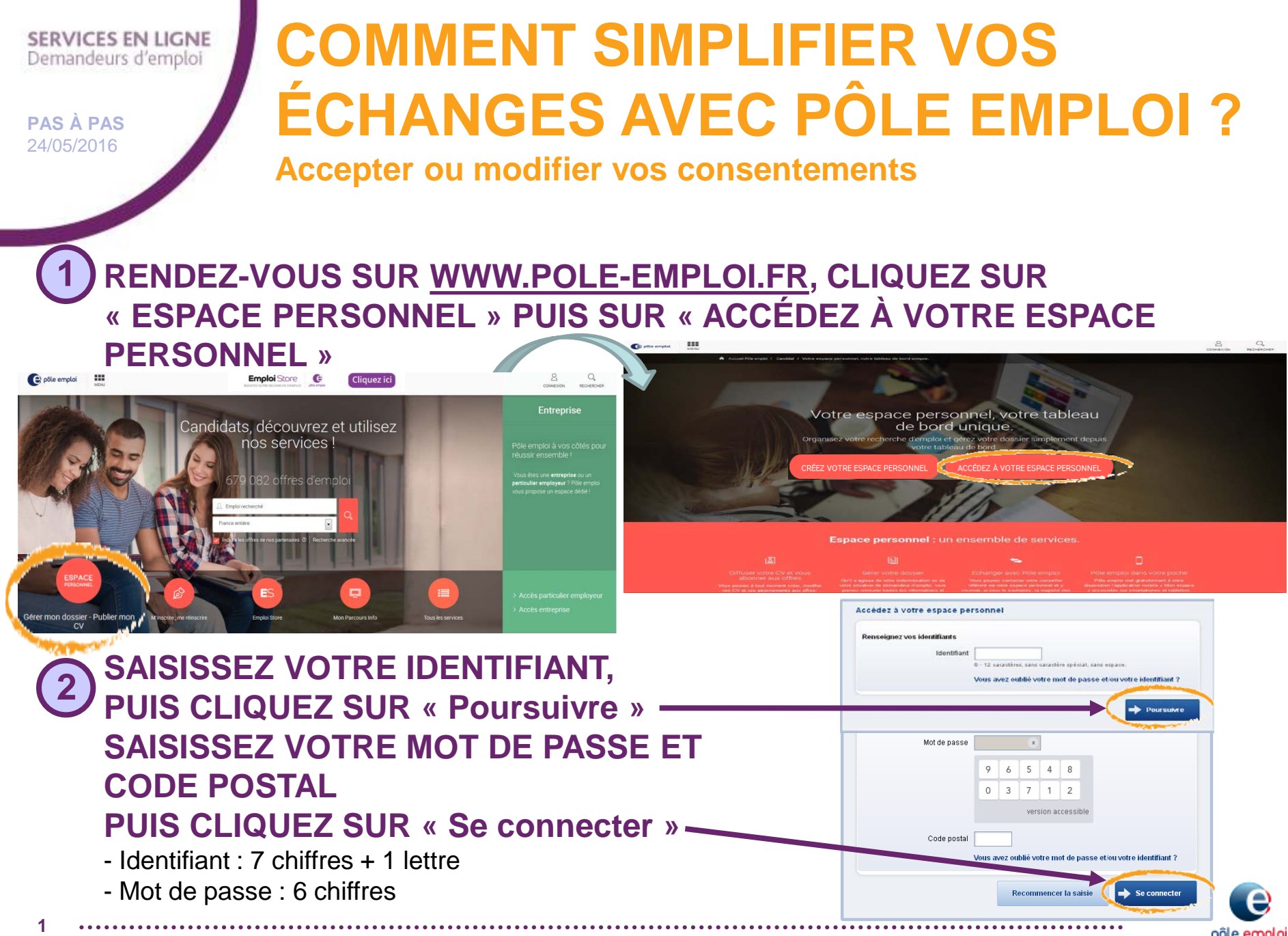

Pôle emploi Auvergne-Rhône-Alpes – Stratégie-Communication

### SERVICES EN LIGNE Demandeurs d'emploi

**PAS À PAS** 24/05/2016

2

# **COMMENT SIMPLIFIER VOS ÉCHANGES AVEC PÔLE EMPLOI ?**

Accepter ou modifier vos consentements

3 CLIQUEZ SUR LA RUBRIQUE « Mes échanges avec Pôle emploi »

## 4 CLIQUEZ SUR LA TUILE « Mes coordonnées »

Pour accéder à votre état civil, adresse, téléphone et mail

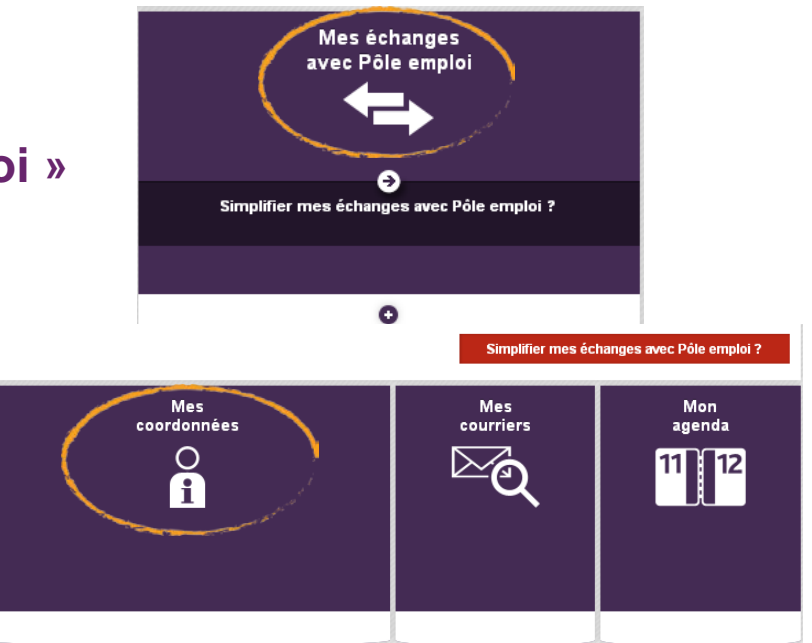

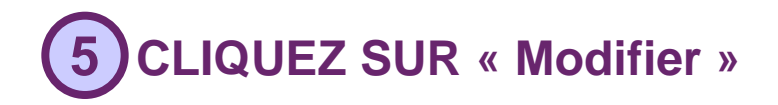

#### Informations complémentaires

Dans le cadre de votre recherche d'emploi, vous recevrez des enquêtes de satisfaction destinées à améliorer nos services.

Vous pouvez à tout moment revenir sur vos modalités d'échanges avec Pôle emploi depuis votre espace personnel sur pole-emploi fr en cliquant sur "Mes échanges avec Pôle emploi" puis "Mes coordonnées".

Vous souhaitez en savoir plus sur l'utilisation par Pôle emploi de vos modalités de contact : Informations sur la simplification de vos échanges

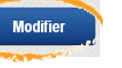

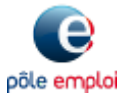

### SERVICES EN LIGNE Demandeurs d'emploi

**PAS À PAS** 24/05/2016

3

# COMMENT SIMPLIFIER VOS ÉCHANGES AVEC PÔLE EMPLOI ?

Accepter ou modifier vos consentements

- 6 VOUS POUVEZ MODIFIER VOS COORDONNÉES ET SELECTIONNER VOS CONSENTEMENTS À :
  - recevoir des courriers de Pôle emploi dans votre espace personnel
  - recevoir par courriel des informations
    sur l'emploi et la formation
  - recevoir des SMS de Pôle emploi (saisissez un « Téléphone portable » pour accéder à ce consentement)

# 7 ENFIN, CLIQUEZ SUR « Valider »

 VOTRE ADRESSE ELECTRONIQUE DOIT ETRE
 CONFIRMÉE POUR INSTALLER VOS CONSENTEMENTS À RECEVOIR LES COURRIERS ET COURRIELS

### Recevoir les courriers Pôle emploi dans votre espace personnel

Acceptez-vous de recevoir des courriers Pôle emploi dans votre espace personnel ?

#### 🖲 Oui, j'accepte de recevoir

- Des courriers de convocation et autres courriers Pôle emploi dans mon espace personnel et non plus par voie postale.
- Des courriels dans ma messagerie personnelle à l'adresse électronique que j'ai indiquée.
- 🔿 Non, je n'accepte pas

Recevoir par courriel des informations sur l'emploi et la formation

Acceptez-vous de recevoir dans votre messagerie personnelle des informations sur l'emploi et la formation ?

Oui, j'accepte de recevoir dans ma messagerie personnelle des informations sur l'emploi et la formation.

🕽 Non, je n'accepte pas.

Simplifier vos échanges avec Pôle emploi via votre téléphone

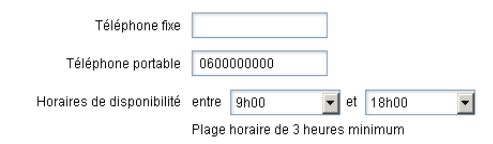

Nous vous proposons de recevoir des <u>SMS</u> et messages vocaux d'informations sur vos démarches (rappels de rendez-vous, rappels d'actualisation, confirmations de paiement, etc.) sur votre téléphone mobile.

- Acceptez-vous de recevoir des SMS de Pôle emploi ?
- Oui, J'accepte de recevoir des SMS et messages vocaux de Pôle emploi au numéro de mobile communiqué. O Non, je n'accepte pas.

Dans le cadre de votre recherche d'emploi, vous recevrez des enquêtes de satisfaction destinées à améliorer nos services

Vous pouvez à tout moment revenir sur vos modalités d'échanges avec Pôle emploi depuis votre espace personnel sur pole-emploi.fr en cliquant sur "Mes échanges avec Pôle emploi" puis "Mes coordonnées".

Vous souhaitez en savoir plus sur l'utilisation par Pôle emploi de votre adresse électronique : Informations sur la simplification de vos échanges par voie électronique .

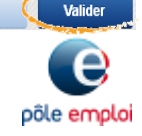

Annuler